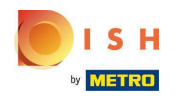

#### • Here is the booq dashboard. Click on Articles.

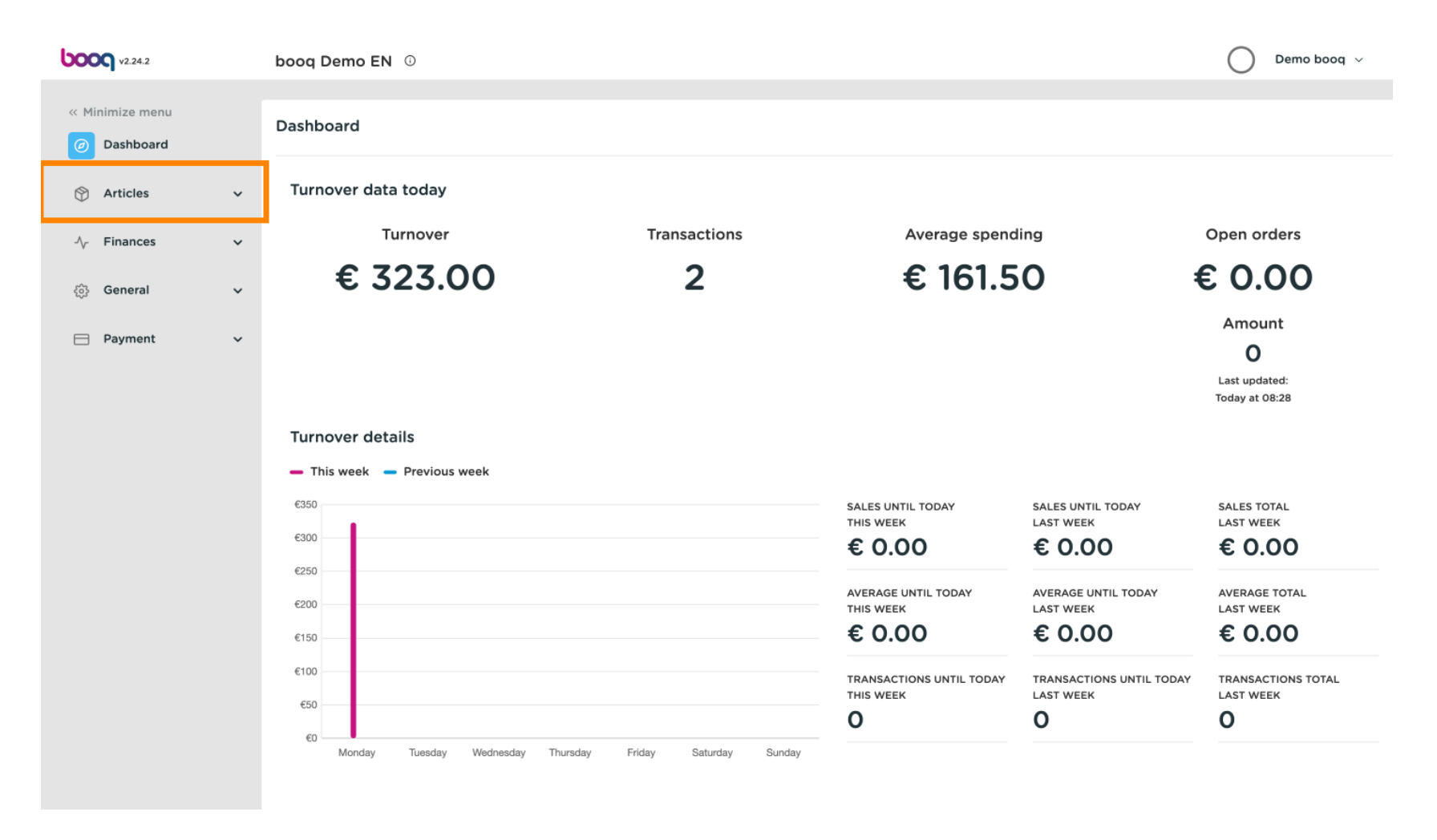

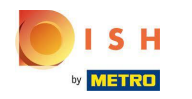

#### Now click Products to open the product list.

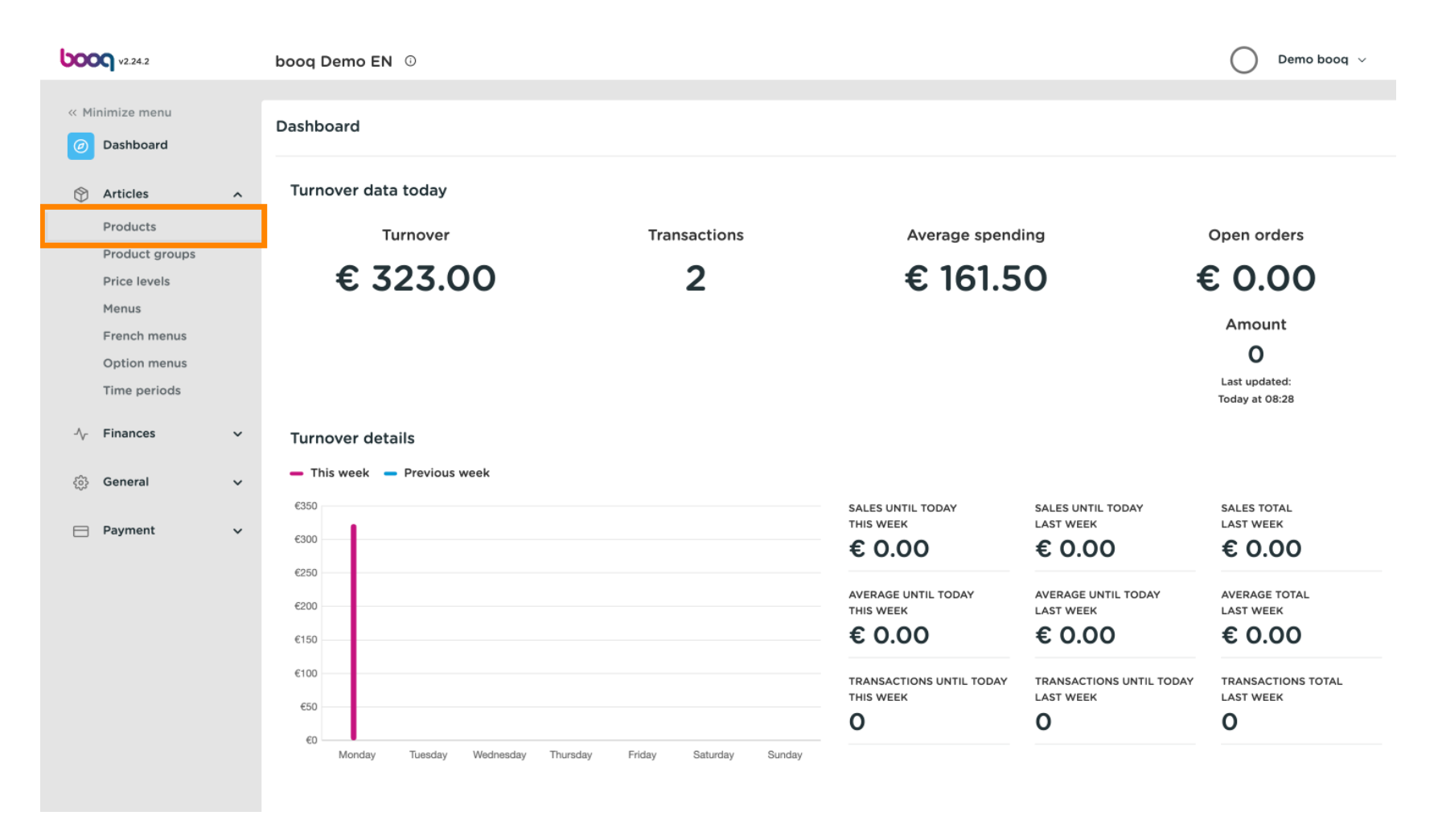

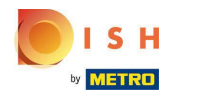

#### () All the entered products of your restaurant will be display here.

| <b>0000</b> v2.24.2            |   | booq Den            | no EN            | 0                             |                 |                         |                        | Demo booq 🗸   | /   |
|--------------------------------|---|---------------------|------------------|-------------------------------|-----------------|-------------------------|------------------------|---------------|-----|
| « Minimize menu<br>@ Dashboard |   | Products<br>General | (135 pro         | oducts)<br>ergens             |                 |                         |                        |               |     |
| Articles<br>Products           | ^ | ۹ (                 | Тур              | e to search Product group All | ~ ∷≡            | Show 50 vrecords Tilter | Scolumns ∨             | + Add Product |     |
| Product groups                 |   |                     | ID               | ≎ Name ≎                      | Product group 🗘 | Turnover group          | Price 🗘 Option price 🗘 | VAT 🗘         | Pro |
| Menus                          |   | 06                  | <del>ا</del> #   | 98 Amaretto Disaronno         | Foreign spirits | Drinks High VAT         | € 5.25                 | 21% - Hoog    | Ba  |
| French menus                   |   | 06                  | <del>ش</del> #   | 58 Apple Juice                | Softdrinks      | Drinks Low VAT          | € 3.20                 | 9% - Laag     | Ва  |
| Time periods                   |   | 06                  | <del>ال</del> #1 | 19 Bacardi Blanco             | Foreign spirits | Drinks High VAT         | € 5.25                 | 21% - Hoog    | Ba  |
| √ Finances                     | ~ | 0                   | <del>ا</del> #1  | 20 Bacardi Limon              | Foreign spirits | Drinks High VAT         | € 5.25                 | 21% - Hoog    | Ba  |
| දිදුී General                  | ~ | 06                  | <del>ا</del> #   | 99 Baileys                    | Foreign spirits | Drinks High VAT         | € 5.25                 | 21% - Hoog    | Ba  |
| Payment                        | ~ | 06                  | <u>ٿ</u> #       | 78 Ballantines                | Whiskey         | Drinks High VAT         | € 6.25                 | 21% - Hoog    | Ва  |
| Payment                        | · | 06                  | <del>ال</del> #1 | 4 Bearnaise Steak And Fries   | Dishes          | Food                    | € 19.50                | 9% - Laag     | Ke  |
|                                |   | 0                   | Ē #4             | 40 Bête. Café                 | Special Coffees | Drinks High VAT         | € 7.75                 | 9% - Laag     | Ba  |
|                                |   | 06                  | Ū #7             | 76 Bok Beer (seasonal)        | Tap Beers       | Drinks High VAT         | € 4.75                 | 21% - Hoog    | Ba  |
|                                |   | 06                  | <del>ا</del> #1  | 12 Bombay Gin                 | Foreign spirits | Drinks High VAT         | € 5.25                 | 21% - Hoog    | Ba  |
|                                |   | 06                  | Ē #1             | 32 Bottle Of Red Wine         | Wines           | Drinks High VAT         | € 19.95                | 21% - Hoog    | Ba  |
|                                |   | 06                  | ₪ #1             | 35 Bottle Of Rose             | Wines           | Drinks High VAT         | € 19.95                | 21% - Hoog    | Ва  |
|                                |   |                     |                  |                               | 1 2             | 3 >                     |                        |               |     |

## • To adjust a product click on the pencil icon.

| <b>0000</b> v2.24.2            |   | booq Demo EN                          | )                          |                 |                  |                        | Demo booq     | 1    |
|--------------------------------|---|---------------------------------------|----------------------------|-----------------|------------------|------------------------|---------------|------|
| « Minimize menu<br>Ø Dashboard |   | Products (135 prod<br>General Allerg  | ucts)<br>iens              |                 |                  |                        |               |      |
| Articles<br>Products           | ^ | Q Type t                              | o search Product group All | ~) ≔            | Show 50 ~records | Solumns ∨              | + Add Product |      |
| Product groups                 |   | ID (                                  | Name 🗘                     | Product group 🗘 | Turnover group   | Price 🗘 Option price 🗘 | VAT 🗘         | Proc |
| Menus                          |   | 6 m #98                               | Amaretto Disaronno         | Foreign spirits | Drinks High VAT  | € 5.25                 | 21% - Hoog    | Ba   |
| French menus                   |   | 68                                    | Apple Juice                | Softdrinks      | Drinks Low VAT   | € 3.20                 | 9% - Laag     | Ba   |
| Time periods                   |   | 🖉 🕞 前 #119                            | Bacardi Blanco             | Foreign spirits | Drinks High VAT  | € 5.25                 | 21% - Hoog    | Ва   |
| -\∕ Finances                   | ~ | 120                                   | Bacardi Limon              | Foreign spirits | Drinks High VAT  | € 5.25                 | 21% - Hoog    | Ba   |
| ැදී General                    | ~ | 1 1 1 1 1 1 1 1 1 1 1 1 1 1 1 1 1 1 1 | Baileys                    | Foreign spirits | Drinks High VAT  | € 5.25                 | 21% - Hoog    | Ba   |
|                                |   | 1 1 1 1 1 1 1 1 1 1 1 1 1 1 1 1 1 1 1 | Ballantines                | Whiskey         | Drinks High VAT  | € 6.25                 | 21% - Hoog    | Ва   |
| Payment                        | ~ | 🖉 🔁 前 #14                             | Bearnaise Steak And Fries  | Dishes          | Food             | € 19.50                | 9% - Laag     | Ke   |
|                                |   | 1 1 1 1 1 1 1 1 1 1 1 1 1 1 1 1 1 1 1 | Bête. Café                 | Special Coffees | Drinks High VAT  | € 7.75                 | 9% - Laag     | Ba   |
|                                |   | 🖉 🔂 🖞 #76                             | Bok Beer (seasonal)        | Tap Beers       | Drinks High VAT  | € 4.75                 | 21% - Hoog    | Ba   |
|                                |   | 🖉 🕞 前 #112                            | Bombay Gin                 | Foreign spirits | Drinks High VAT  | € 5.25                 | 21% - Hoog    | Ba   |
|                                |   | 132                                   | Bottle Of Red Wine         | Wines           | Drinks High VAT  | € 19.95                | 21% - Hoog    | Ba   |
|                                |   | n 🖉 🔁 🖞 🖉                             | Bottle Of Rose             | Wines           | Drinks High VAT  | € 19.95                | 21% - Hoog    | Ba   |
|                                |   |                                       |                            | 1 2             | 3                |                        |               |      |

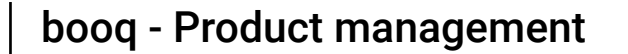

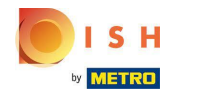

#### A window will appear, so you can change the product information. Click Save store data.

| <b>6000</b> v2.24.2        | Edit Product | Article                                                                                  | close 🛞                                      |
|----------------------------|--------------|------------------------------------------------------------------------------------------|----------------------------------------------|
| « Minimize menu            | # Article    | Name*         Amaretto Disaronno         Product group         Foreign spirits         V | Turnover group* None (Default: Drinks Higt V |
| Dashboard                  |              | Prices                                                                                   | Description                                  |
| Articles                   |              | Price*         5.25         Option price         0.00                                    | Short Name                                   |
| Products<br>Product groups |              | Tax Rate* 21% - Hoog $\lor$ Price per                                                    | Search & filters                             |
| Price levels<br>Menus      |              | Open price Unit                                                                          | SearchField1                                 |
| French menus               |              |                                                                                          | SearchField2                                 |
| Time periods               |              | Production                                                                               | Other                                        |
| $\gamma$ Finances          |              | Production 1 Course None ~                                                               | Store Vone V                                 |
| က္သိ General               |              | Production attributes DefaultBar                                                         | Is option only                               |
| 😑 Payment                  |              | + Add production attributes                                                              | Process                                      |
|                            |              | Pop-ups                                                                                  | Workflow Default ~                           |
|                            |              | Composites                                                                               | Processing type Default ~                    |
|                            |              | No components have been added yet                                                        | Package profile None ~                       |
|                            |              | + Add item                                                                               | Identification                               |
|                            |              |                                                                                          | Your 3faecf94-62c6-442f-992                  |

## • To copy a product, click on the depicted copy icon.

| <b>0000</b> v2.24.2                                                    |   | booq Demo                   | EN 🛈                               |                                        |                 |                           |                        | Demo booq     | ~    |
|------------------------------------------------------------------------|---|-----------------------------|------------------------------------|----------------------------------------|-----------------|---------------------------|------------------------|---------------|------|
| <ul> <li>Minimize menu</li> <li>Dashboard</li> <li>Articles</li> </ul> | ^ | Products (1<br>General<br>Q | 35 produc<br>Allerger<br>Type to s | its)<br>Is<br>iearch Product group All | ~) ≔            | Show 50 ∽records ♥ Filter | © Columns ∨            | + Add Product |      |
| Products<br>Product groups                                             |   |                             | ID \$                              | Name 🗘                                 | Product group 🗘 | Turnover group            | Price 🗘 Option price 🗘 | VAT 0         | Proc |
| Menus                                                                  |   | 0 6                         | j #98                              | Amaretto Disaronno                     | Foreign spirits | Drinks High VAT           | € 5.25                 | 21% - Hoog    | Ba   |
| French menus                                                           |   | 06                          | #68                                | Apple Juice                            | Softdrinks      | Drinks Low VAT            | € 3.20                 | 9% - Laag     | Ba   |
| Time periods                                                           |   | 06                          | j #119                             | Bacardi Blanco                         | Foreign spirits | Drinks High VAT           | € 5.25                 | 21% - Hoog    | Ва   |
| -√- Finances                                                           | ~ | 06                          | #120                               | Bacardi Limon                          | Foreign spirits | Drinks High VAT           | € 5.25                 | 21% - Hoog    | Ba   |
| ්රී General                                                            | ~ | 06                          | j #99                              | Baileys                                | Foreign spirits | Drinks High VAT           | € 5.25                 | 21% - Hoog    | Ba   |
| 8 <sub>0</sub> 3                                                       | - | 06                          | #78                                | Ballantines                            | Whiskey         | Drinks High VAT           | € 6.25                 | 21% - Hoog    | Ва   |
| Payment                                                                | ~ | 0 6                         | j #14                              | Bearnaise Steak And Fries              | Dishes          | Food                      | € 19.50                | 9% - Laag     | Ke   |
|                                                                        |   | 0 6                         | j #40                              | Bête. Café                             | Special Coffees | Drinks High VAT           | € 7.75                 | 9% - Laag     | Ba   |
|                                                                        |   | 06                          | #76                                | Bok Beer (seasonal)                    | Tap Beers       | Drinks High VAT           | € 4.75                 | 21% - Hoog    | Ва   |
|                                                                        |   | 06                          | j #112                             | Bombay Gin                             | Foreign spirits | Drinks High VAT           | € 5.25                 | 21% - Hoog    | Ва   |
|                                                                        |   | 06                          | j #132                             | Bottle Of Red Wine                     | Wines           | Drinks High VAT           | € 19.95                | 21% - Hoog    | Ba   |
|                                                                        |   | 0 6                         | j #135                             | Bottle Of Rose                         | Wines           | Drinks High VAT           | € 19.95                | 21% - Hoog    | Ва   |
|                                                                        |   |                             |                                    |                                        | 1 2             | 3                         |                        |               |      |

booq - Product management

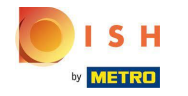

Т

The product is now copied with a new ID Number. To change the name, just click on the title of the product and type in the desired title.

| <b>000</b> v2.24.2             |   | booq Den            | no EN 🔅               |                           |                 |                  |                        | Demo booq     | ~    |
|--------------------------------|---|---------------------|-----------------------|---------------------------|-----------------|------------------|------------------------|---------------|------|
| « Minimize menu                |   | Products<br>General | (136 produ<br>Allerge | cts)<br>ns                |                 |                  |                        |               |      |
| Articles<br>Products           | ^ | ۹                   | Type to               | search Product group All  | ~ ∷≡            | Show 50 vrecords | © Columns ∨            | + Add Product |      |
| Product groups<br>Price levels |   |                     | ID \$                 | Name 🗘                    | Product group 💲 | Turnover group   | Price 🗘 Option price 🗘 | VAT \$        | Proc |
| Menus                          |   | 06                  | 前 #98                 | Amaretto Disaronno        | Foreign spirits | Drinks High VAT  | € 5.25                 | 21% - Hoog    | Ва   |
| French menus<br>Option menus   |   | 0                   | iii #137              | Amaretto Disaronno (copy) | Foreign spirits | Drinks High VAT  | € 5.25                 | 21% - Hoog    | Ba   |
| Time periods                   |   | 0                   | <u>ii</u> #68         | Apple Juice               | Softdrinks      | Drinks Low VAT   | € 3.20                 | 9% - Laag     | Ba   |
| √ Finances                     | ~ | 06                  | iii #119              | Bacardi Blanco            | Foreign spirits | Drinks High VAT  | € 5.25                 | 21% - Hoog    | Ba   |
| ්රී General                    | ~ | 0                   | fii #120              | Bacardi Limon             | Foreign spirits | Drinks High VAT  | € 5.25                 | 21% - Hoog    | Ba   |
| Bayment                        |   | 0                   | ÎIÎ #99               | Baileys                   | Foreign spirits | Drinks High VAT  | € 5.25                 | 21% - Hoog    | Ba   |
| - Fayment                      | Ť | 06                  | <u>iii</u> #78        | Ballantines               | Whiskey         | Drinks High VAT  | € 6.25                 | 21% - Hoog    | Ba   |
|                                |   | 06                  | iii #14               | Bearnaise Steak And Fries | Dishes          | Food             | € 19.50                | 9% - Laag     | Ke   |
|                                |   | 0                   | 前 #40                 | Bête. Café                | Special Coffees | Drinks High VAT  | € 7.75                 | 9% - Laag     | Ba   |
|                                |   | 06                  | ₪ #76                 | Bok Beer (seasonal)       | Tap Beers       | Drinks High VAT  | € 4.75                 | 21% - Hoog    | Ba   |
|                                |   | 06                  | iii #112              | Bombay Gin                | Foreign spirits | Drinks High VAT  | € 5.25                 | 21% - Hoog    | Ba   |
|                                |   | 06                  | fii #132              | Bottle Of Red Wine        | Wines           | Drinks High VAT  | € 19.95                | 21% - Hoog    | Ва   |
|                                |   |                     |                       |                           | 1 2             | 3 >              |                        |               |      |

## • To remove the product from the list, click on the bin icon.

| <b>0000</b> v2.24.2            |   | booq Demo EN 0       |                           |                 |                         |                        | Demo booq     | /    |
|--------------------------------|---|----------------------|---------------------------|-----------------|-------------------------|------------------------|---------------|------|
| « Minimize menu<br>@ Dashboard |   | Products (136 produc | its)<br>IS                |                 |                         |                        |               |      |
| Articles<br>Products           | ^ | Q Type to s          | Product group All         | ~) ≔            | Show 50 vrecords Tilter |                        | + Add Product |      |
| Product groups                 |   | ID 🗘                 | Name 🗘                    | Product group 🗘 | Turnover group          | Price 🗘 Option price 🗘 | VAT 🗘         | Proc |
| Menus                          |   | 2 🔂 🗊 #98            | Amaretto Disaronno        | Foreign spirits | Drinks High VAT         | € 5.25                 | 21% - Hoog    | Ba   |
| French menus                   |   | 137                  | Amaretto Disaronno TEST   | Foreign spirits | Drinks High VAT         | € 5.25                 | 21% - Hoog    | Ba   |
| Time periods                   |   | 2 🔂 🗇 #68            | Apple Juice               | Softdrinks      | Drinks Low VAT          | € 3.20                 | 9% - Laag     | Ba   |
| -√ Finances                    | ~ | 2 🔂 🗊 #119           | Bacardi Blanco            | Foreign spirits | Drinks High VAT         | € 5.25                 | 21% - Hoog    | Ba   |
| ණු General                     | ~ | 120                  | Bacardi Limon             | Foreign spirits | Drinks High VAT         | € 5.25                 | 21% - Hoog    | Ba   |
| Payment                        | ~ | 2 🔂 🖻 #99            | Baileys                   | Foreign spirits | Drinks High VAT         | € 5.25                 | 21% - Hoog    | Ba   |
| Payment                        | Ť | 2 🔂 🕅 #78            | Ballantines               | Whiskey         | Drinks High VAT         | € 6.25                 | 21% - Hoog    | Ba   |
|                                |   | 2 🔁 🛍 #14            | Bearnaise Steak And Fries | Dishes          | Food                    | € 19.50                | 9% - Laag     | Ke   |
|                                |   | 2 🔁 🛍 #40            | Bête. Café                | Special Coffees | Drinks High VAT         | € 7.75                 | 9% - Laag     | Ba   |
|                                |   | 2 🖻 🗄 #76            | Bok Beer (seasonal)       | Tap Beers       | Drinks High VAT         | € 4.75                 | 21% - Hoog    | Ba   |
|                                |   | 2 🔂 🗊 #112           | Bombay Gin                | Foreign spirits | Drinks High VAT         | € 5.25                 | 21% - Hoog    | Ba   |
|                                |   | 2 🔂 🕅 #132           | Bottle Of Red Wine        | Wines           | Drinks High VAT         | € 19.95                | 21% - Hoog    | Ba   |
|                                |   |                      |                           | 1 2             | 3 >                     |                        |               |      |

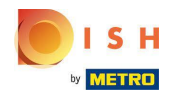

## Confirm the action by clicking on Ok.

| <b>6000</b> v2.24.2            |   | booq Demo EN                        | Ū                           |                             |                  |                        | Demo booq     | r    |
|--------------------------------|---|-------------------------------------|-----------------------------|-----------------------------|------------------|------------------------|---------------|------|
| « Minimize menu<br>Ø Dashboard |   | Products (136 prod<br>General Aller | ducts)<br>gens              |                             |                  |                        |               |      |
| Articles<br>Products           | ^ | Q Type                              | to search Product group All | ~) ≔                        | Show 50 vrecords | © Columns ∨            | + Add Product |      |
| Product groups                 |   | ID                                  | ≎ Name ≎                    | Product group 🗘             | Turnover group   | Price 🗘 Option price 🗘 | VAT O         | Proc |
| Menus                          |   | / 🕞 🕅 #98                           | Amaretto Disaronno          | Foreign spirits             | Drinks High VAT  | € 5.25                 | 21% - Hoog    | Ba   |
| French menus                   |   | <b>/</b> 🗇 🗊 #13                    | 7 Amaretto Disaronno TEST   | Foreign spirits             | Drinks High VAT  | € 5.25                 | 21% - Hoog    | Ba   |
| Time periods                   |   | <b>2</b> 6 前 #68                    | Apple Juice Are you sure to | o delete the selected item? | Drinks Low VAT   | € 3.20                 | 9% - Laag     | Ba   |
| -√- Finances                   | ~ | 2 G 🗊 #119                          | Bacardi Blanco              | Eoreign spirits             | Drinks High VAT  | € 5.25                 | 21% - Hoog    | Ba   |
| ැබු General                    | ~ | 2 🕤 🗊 #12                           | 0 Bacardi Limon             | Ok Close                    | Drinks High VAT  | € 5.25                 | 21% - Hoog    | Ba   |
|                                |   | 2 🕤 🖞 #99                           | Baileys                     | Foreign spirits             | Drinks High VAT  | € 5.25                 | 21% - Hoog    | Ba   |
|                                | ~ | 2 G 🗊 #78                           | Ballantines                 | Whiskey                     | Drinks High VAT  | € 6.25                 | 21% - Hoog    | Ba   |
|                                |   | 🖉 🕒 前 #14                           | Bearnaise Steak And Fries   | Dishes                      | Food             | € 19.50                | 9% - Laag     | Ke   |
|                                |   | 2 6 前 #40                           | ) Bête. Café                | Special Coffees             | Drinks High VAT  | € 7.75                 | 9% - Laag     | Ba   |
|                                |   | 2 1 1 #76                           | Bok Beer (seasonal)         | Tap Beers                   | Drinks High VAT  | € 4.75                 | 21% - Hoog    | Ba   |
|                                |   | 2 🕒 🖞 #112                          | 2 Bombay Gin                | Foreign spirits             | Drinks High VAT  | € 5.25                 | 21% - Hoog    | Ba   |
|                                |   | 2 6 🗇 #13                           | 2 Bottle Of Red Wine        | Wines                       | Drinks High VAT  | € 19.95                | 21% - Hoog    | Ва   |
|                                |   |                                     |                             | 1 2                         | 3 >              |                        |               |      |

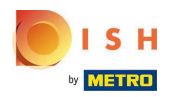

# Click Ok

| <b>6000</b> v2.24.2            |   | booq [ | emo | EN ©                 |                          |                 |                           |                  |                        | Demo booq     | ~    |
|--------------------------------|---|--------|-----|----------------------|--------------------------|-----------------|---------------------------|------------------|------------------------|---------------|------|
| « Minimize menu<br>② Dashboard |   | Produc | ral | 36 produo<br>Allerge | cts)<br>ns               |                 |                           |                  |                        |               |      |
| Articles<br>Products           | ^ | Q      |     | Type to :            | search Product g         | group All       | ~) ≔                      | Show 50 vrecords | ∀ Filter   ⊗ Columns ∨ | + Add Product |      |
| Product groups<br>Price levels |   |        |     | ID ¢                 | Name 🗘                   |                 | Product group 🗘           | Turnover group   | Price 🗘 Option price 🗘 | VAT ¢         | Proc |
| Menus                          |   |        |     | <b>#98</b>           | Amaretto Disaronno       |                 | Foreign spirits           | Drinks High VAT  | € 5.25                 | 21% - Hoog    | Ba   |
| French menus                   |   |        |     | #137                 | Amaretto Disaronno TES   | т               | Foreign spirits           | Drinks High VAT  | € 5.25                 | 21% - Hoog    | Ва   |
| Time periods                   |   |        |     | j <b>#68</b>         | Apple Juice              | Are you sure to | delete the selected item? | Drinks Low VAT   | € 3.20                 | 9% - Laag     | Ba   |
| -\∕ Finances                   | ~ |        |     | j #119               | Bacardi Blanco           |                 | _                         | Drinks High VAT  | € 5.25                 | 21% - Hoog    | Ba   |
| ණු General                     | ~ |        |     | j #120               | Bacardi Limon            |                 | Ok Close                  | Drinks High VAT  | € 5.25                 | 21% - Hoog    | Ba   |
|                                |   |        |     | j <b>#99</b>         | Baileys                  |                 | Foreign spirits           | Drinks High VAT  | € 5.25                 | 21% - Hoog    | Ва   |
| Payment                        | ~ |        |     | j <b>#78</b>         | Ballantines              |                 | Whiskey                   | Drinks High VAT  | € 6.25                 | 21% - Hoog    | Ba   |
|                                |   |        |     | j <b>#14</b>         | Bearnaise Steak And Frie | es              | Dishes                    | Food             | € 19.50                | 9% - Laag     | Ke   |
|                                |   |        |     | j #40                | Bête. Café               |                 | Special Coffees           | Drinks High VAT  | € 7.75                 | 9% - Laag     | Ba   |
|                                |   |        |     | j <b>#76</b>         | Bok Beer (seasonal)      |                 | Tap Beers                 | Drinks High VAT  | € 4.75                 | 21% - Hoog    | Ba   |
|                                |   |        |     | j <b>#112</b>        | Bombay Gin               |                 | Foreign spirits           | Drinks High VAT  | € 5.25                 | 21% - Hoog    | Ba   |
|                                |   |        |     | j <b>#132</b>        | Bottle Of Red Wine       |                 | Wines                     | Drinks High VAT  | € 19.95                | 21% - Hoog    | Ва   |
|                                |   |        |     |                      |                          |                 | 1 2                       | 3 >              |                        |               |      |

## • To add a new product to the list, click +Add Product.

| <b>000</b> v2.24.2           |   | booq Demo EN 0                               |                 |                  |                      | Demo booq     | ~    |
|------------------------------|---|----------------------------------------------|-----------------|------------------|----------------------|---------------|------|
| « Minimize menu Ø Dashboard  |   | Products (135 products)<br>General Allergens |                 |                  |                      |               |      |
| Articles                     | ^ | Q Type to search Product group All           | ~) ≔            | Show 50 vrecords | ter 💿 Columns 🗸      | + Add Product |      |
| Product groups               |   | ID 🗘 Name 🗘                                  | Product group 💲 | Turnover group   | Price 🗘 Option price | ≎ VAT ≎       | Proc |
| Menus                        |   | 🖉 🖻 前 #98 Amaretto Disaronno                 | Foreign spirits | Drinks High VAT  | € 5.25               | 21% - Hoog    | Ba   |
| French menus<br>Option menus |   | 🖉 🕤 前 #68 Apple Juice                        | Softdrinks      | Drinks Low VAT   | € 3.20               | 9% - Laag     | Ва   |
| Time periods                 |   | 🖉 🔂 前 #119 Bacardi Blanco                    | Foreign spirits | Drinks High VAT  | € 5.25               | 21% - Hoog    | Ba   |
| -\√ Finances                 | ~ | 🖉 🔂 🛱 #120 Bacardi Limon                     | Foreign spirits | Drinks High VAT  | € 5.25               | 21% - Hoog    | Ba   |
| බේ General                   | ~ | 🖉 🔁 🗊 #99 Baileys                            | Foreign spirits | Drinks High VAT  | € 5.25               | 21% - Hoog    | Ba   |
| 6,0                          |   | 🖉 🖻 🛱 #78 Ballantines                        | Whiskey         | Drinks High VAT  | € 6.25               | 21% - Hoog    | Ba   |
| Payment                      | ~ | 🖉 🕤 🛱 #14 Bearnaise Steak And Fries          | Dishes          | Food             | € 19.50              | 9% - Laag     | Ke   |
|                              |   | 🖉 🖻 🗊 #40 Bête. Café                         | Special Coffees | Drinks High VAT  | € 7.75               | 9% - Laag     | Ba   |
|                              |   | 🖉 🛅 🛱 #76 Bok Beer (seasonal)                | Tap Beers       | Drinks High VAT  | € 4.75               | 21% - Hoog    | Ba   |
|                              |   | 🖉 🖻 🛍 #112 Bombay Gin                        | Foreign spirits | Drinks High VAT  | € 5.25               | 21% - Hoog    | Ba   |
|                              |   | C 🔂 🛱 #132 Bottle Of Red Wine                | Wines           | Drinks High VAT  | € 19.95              | 21% - Hoog    | Ba   |
|                              |   | 6 1 #135 Bottle Of Rose                      | Wines           | Drinks High VAT  | € 19.95              | 21% - Hoog    | Ва   |
|                              |   |                                              | 1               | 2 3 >            |                      |               |      |

METRO

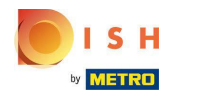

#### Enter here the desired information of your new product.

| <b>6000</b> v2.24.2    | Add Product | Article               |                |               |        |                       | close 🛞      |
|------------------------|-------------|-----------------------|----------------|---------------|--------|-----------------------|--------------|
| « Minimize menu        | # Article   | Name* TEST            |                | Product group | Food   | Turnover group* Hight | VAT ~        |
| Dasnboard              |             | Prices                |                |               |        | Description           |              |
| Articles      Broducts |             | Price* 9              | 9.90           | Option price  | 0.00   | Short Name            |              |
| Product groups         |             | Tax Rate*             | None ~         | Price per     |        | Search & filters      |              |
| Price levels<br>Menus  |             |                       | Open price     | Unit          | ~      | SearchField1          |              |
| French menus           |             |                       | Included       |               |        | SearchField2          |              |
| Time periods           |             | Production            |                |               |        | Other                 |              |
| -√- Finances           |             | Production<br>Order   |                | Course        | None ~ | Store                 | None 🗸       |
| ැලි General            |             | Production attributes |                |               |        | Is option only        |              |
| 😑 Payment              |             | + Add production attr | ributes        |               |        | Process               |              |
|                        |             | Pop-ups               |                |               |        | Workflow              | Default v    |
|                        |             | Compositos            |                |               |        | Processing type       | Default ~    |
|                        |             | No components have    | been added yet |               |        | Package profile       | None ~       |
|                        |             | + Add item            |                |               |        | Identification        |              |
|                        |             |                       |                |               |        | Your                  |              |
|                        |             |                       |                |               |        | Save and a            | add new Save |

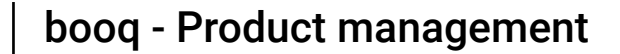

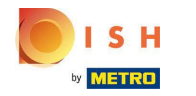

# And click Save to store your data. Note: At Save and add new, you can automatically add a new product to your list.

| <b>0000</b> v2.24.2          | Add Product | Article                                               | close 🛞                     |
|------------------------------|-------------|-------------------------------------------------------|-----------------------------|
| « Minimize menu              | # Article   | Name*         TEST         Product group         Food | Turnover group* Hight VAT ~ |
| Ø Dashboard                  |             | Prices                                                | Description                 |
| Articles Products            |             | Price*         9.90         Option price         0.00 | Short Name                  |
| Product groups               |             | Tax Rate* 9% - Laag ~ Price per                       | Search & filters            |
| Menus                        |             | Open price Unit                                       | SearchField1                |
| French menus<br>Option menus |             | Needs attention. Product group has changed!           | SearchField2                |
| Time periods                 |             | Production                                            | Other                       |
| -\ <sub>ℓ</sub> Finances     |             | Production Course None ~                              | Store None 🗸                |
| 6 General                    |             | Production attributes                                 | Is option only              |
| Payment                      |             | None<br>+ Add production attributes                   | Process                     |
|                              |             | Pop-ups                                               | Workflow Default ~          |
|                              |             | + Add option menu                                     | Processing type Default ~   |
|                              |             | Composites                                            | Package profile None ~      |
|                              |             | No components have been added yet<br>+ Add item       | Identification              |
|                              |             |                                                       | Save and add new Save       |

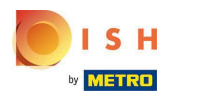

# • That's it, you're done.

| <b>0000</b> v2.24.2         |   | booq Demo EN 🛈                         |                           |                 |                           |                        | O Demo booq ~ | /   |
|-----------------------------|---|----------------------------------------|---------------------------|-----------------|---------------------------|------------------------|---------------|-----|
| « Minimize menu Ø Dashboard |   | Products (135 produ<br>General Allerge | ncts)<br>Ans              |                 |                           |                        |               |     |
| Articles                    | ^ | Q Type to                              | search Product group All  | ~ ∷             | Show 50 vrecords V Filter | © Columns ∨            | + Add Product |     |
| Product groups              |   | ID \$                                  | Name 🗘                    | Product group 🗘 | Turnover group            | Price 🗘 Option price 🗘 | VAT 🗘         | Pro |
| Menus                       |   | 6 m #98                                | Amaretto Disaronno        | Foreign spirits | Drinks High VAT           | € 5.25                 | 21% - Hoog    | Ba  |
| French menus                |   | 2 🖻 前 #68                              | Apple Juice               | Softdrinks      | Drinks Low VAT            | € 3.20                 | 9% - Laag     | Ba  |
| Time periods                |   | 2 🔂 🕅 #119                             | Bacardi Blanco            | Foreign spirits | Drinks High VAT           | € 5.25                 | 21% - Hoog    | Ва  |
| -\ <sub>√</sub> Finances    | ~ | 2 🕞 🗊 #120                             | Bacardi Limon             | Foreign spirits | Drinks High VAT           | € 5.25                 | 21% - Hoog    | Ba  |
| ැති General                 | ~ | 6 1 #99                                | Baileys                   | Foreign spirits | Drinks High VAT           | € 5.25                 | 21% - Hoog    | Ba  |
| 2,53                        | - | 6 1 #78                                | Ballantines               | Whiskey         | Drinks High VAT           | € 6.25                 | 21% - Hoog    | Ba  |
| Payment                     | ~ | 6 m #14                                | Bearnaise Steak And Fries | Dishes          | Food                      | € 19.50                | 9% - Laag     | Ke  |
|                             |   | 2 🕞 🗊 #40                              | Bête. Café                | Special Coffees | Drinks High VAT           | € 7.75                 | 9% - Laag     | Ba  |
|                             |   | 2 🔂 🖞 #76                              | Bok Beer (seasonal)       | Tap Beers       | Drinks High VAT           | € 4.75                 | 21% - Hoog    | Ba  |
|                             |   | 112                                    | Bombay Gin                | Foreign spirits | Drinks High VAT           | € 5.25                 | 21% - Hoog    | Ba  |
|                             |   | 2 🖻 前 #132                             | Bottle Of Red Wine        | Wines           | Drinks High VAT           | € 19.95                | 21% - Hoog    | Ba  |
|                             |   | 135                                    | Bottle Of Rose            | Wines           | Drinks High VAT           | € 19.95                | 21% - Hoog    | Ba  |
|                             |   |                                        |                           | 1 2             | 3 >                       |                        |               |     |

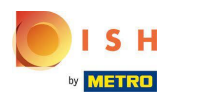

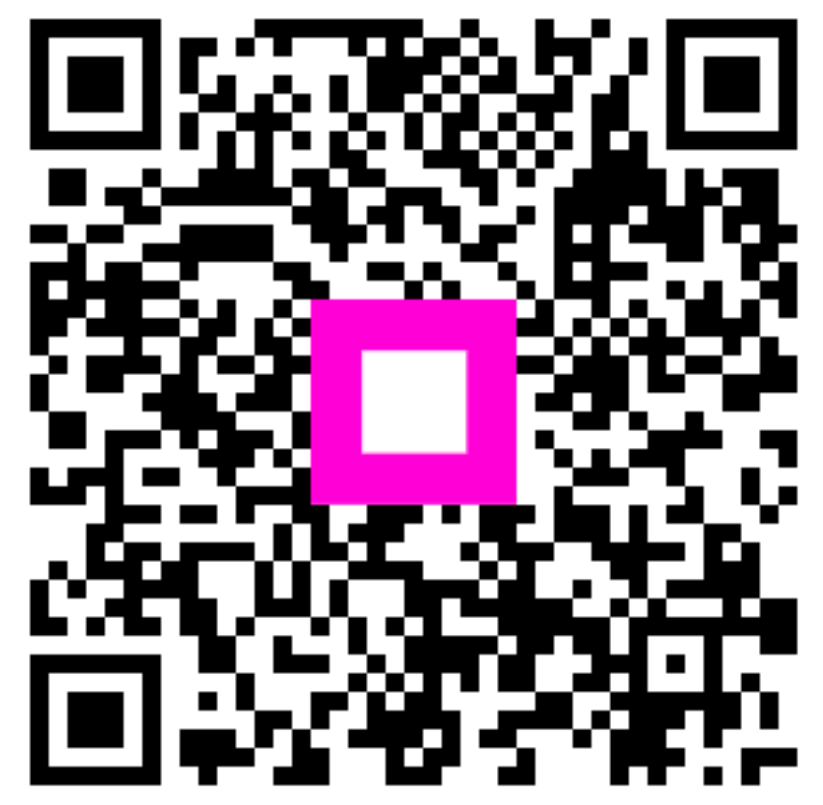

Scan to go to the interactive player